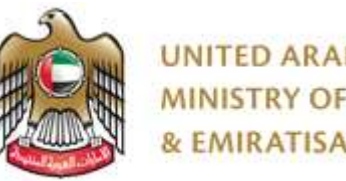

UNITED ARAB EMIRATES MINISTRY OF HUMAN RESOURCES & EMIRATISATION

# <u>MOHRE – Employer</u>

# Step wise Guide

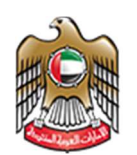

## Contents

| Scope                                 |
|---------------------------------------|
| Introduction3                         |
| Employer Services Details             |
| Employer Registration4                |
| Login7                                |
| Dashboard7                            |
| Job Posting                           |
| Manage Job posts10                    |
| Jobseekers search13                   |
| Nominate Jobseeker                    |
| Jobseekers list                       |
| Jobseeker Interview Accept / Reject18 |
| Offer Management                      |

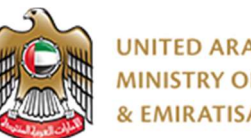

## Scope

This document is a user guide for the Employers who wish to recruit Jobseekers using the of Ministry of Human Resources and Emiratization (MOHRE) portal

## Introduction

- 1. This guide will allow MOHRE Employers to do the below activities on the MOHRE portal :
  - a. Register / login as an Employer
  - b. Post available jobs for candidates to apply
  - c. Manage Jobs posted
  - d. Search for CV's of candidates who have applied for jobs
  - e. Arrange for Interviews and recruit candidates

## **Employer Services Details**

When you visit to www.mohre.gov.ae on the site Click on SERVICES then Click on National Employment in Private sector. On Click of National Employment in Private sector site will take you on Services Page.

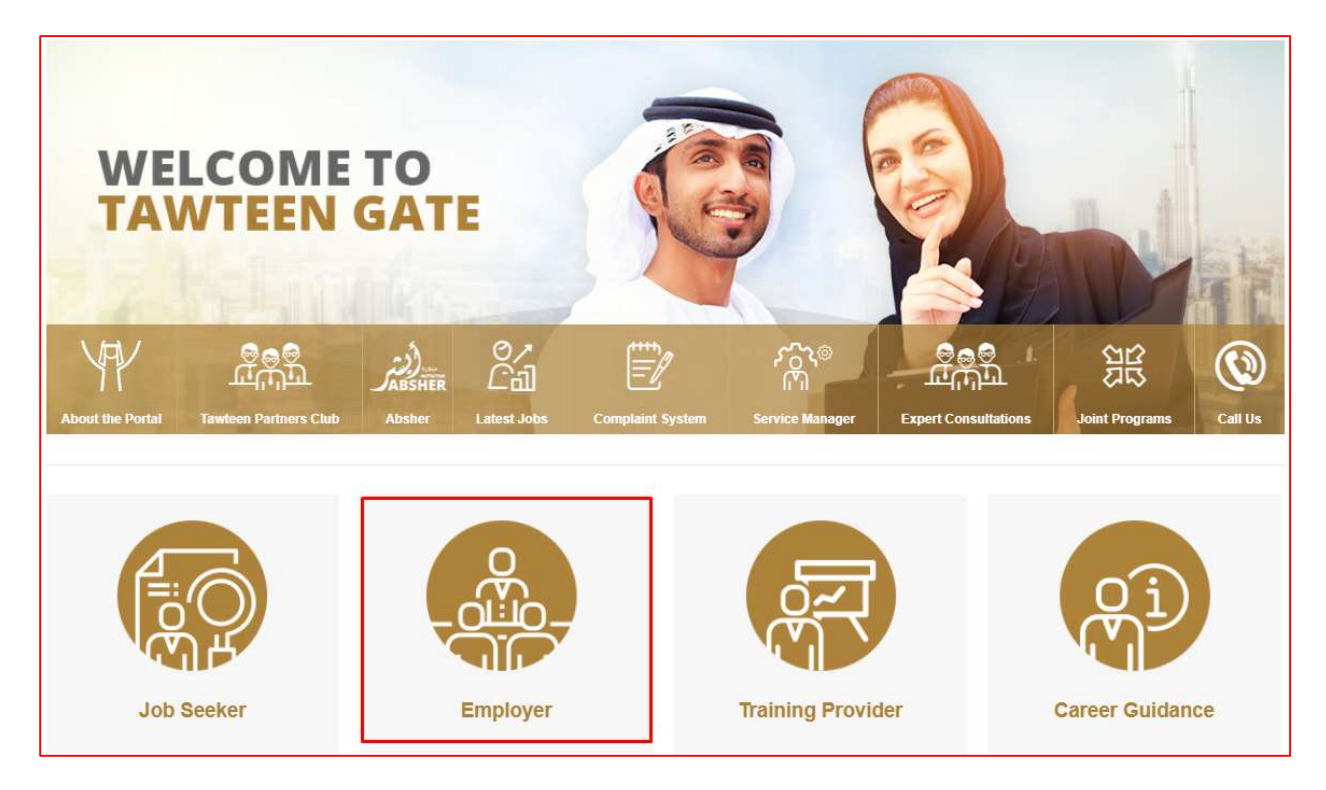

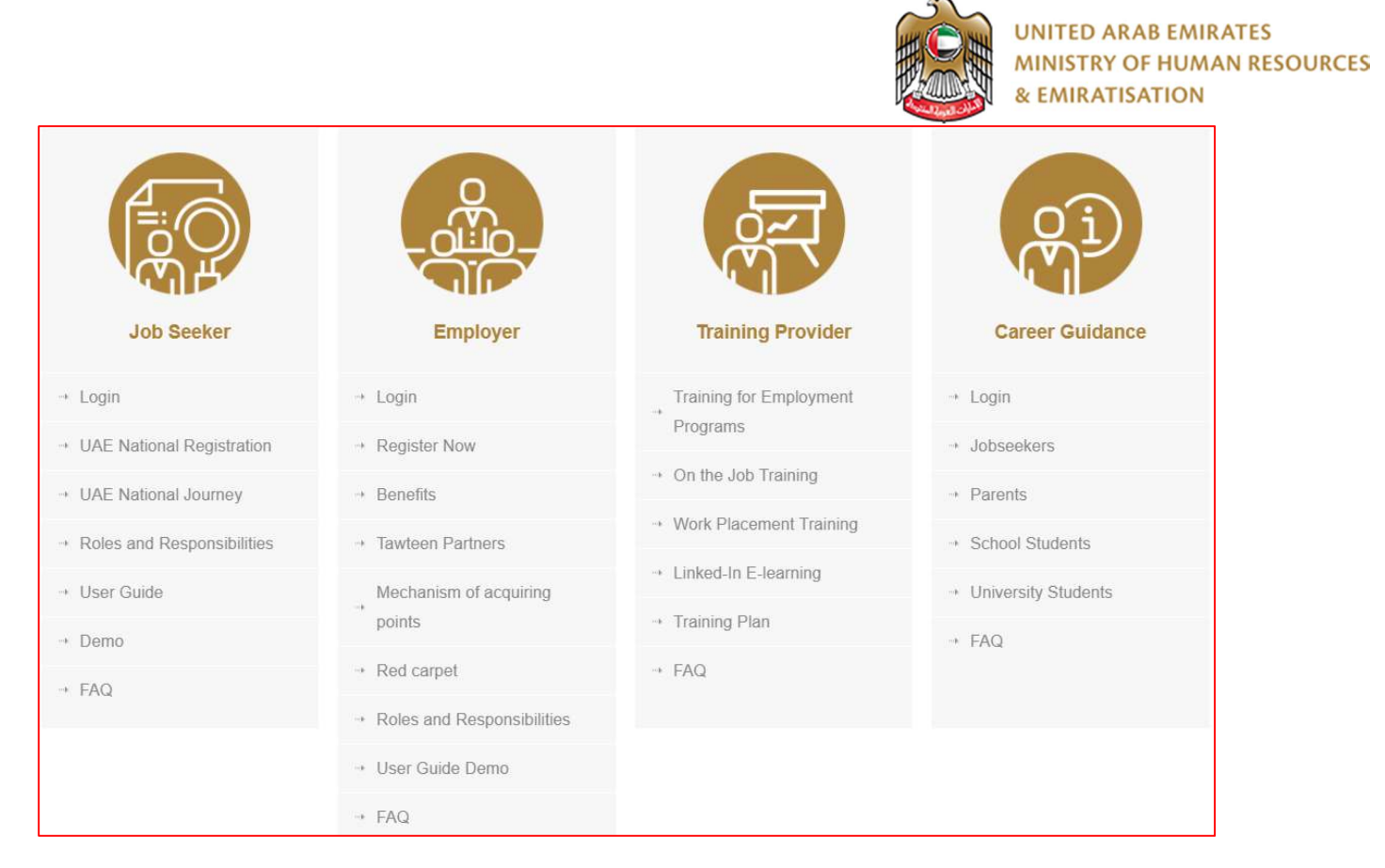

Service page will allow you to view different services offered by MOHRE.

### **Employer Registration**

#### For New registration – Click on "Register Now" in the menu. Select "Employer Registration"

|                                                |                              | ्रम्                      | Qi                    |
|------------------------------------------------|------------------------------|---------------------------|-----------------------|
| Job Seeker                                     | Employer                     | Training Provider         | Career Guidance       |
| → Login                                        | → Login                      | Training for Employment   | → Login               |
| → UAE National Registration                    | → Register Now               | Programs                  | → Jobseekers          |
| → UAE National Journey                         | → Benefits                   | → On the Job Training     | → Parents             |
| <ul> <li>Roles and Responsibilities</li> </ul> | → Tawteen Partners           | → Work Placement Training | → School Students     |
| → User Guide                                   | Mechanism of acquiring       | → Linked-In E-learning    | → University Students |
| ··• Demo                                       | points                       | → Training Plan           | → FAO                 |
| - FAO                                          | → Red carpet                 | + FAQ                     | 11104                 |
| TAU                                            | + Roles and Responsibilities |                           |                       |

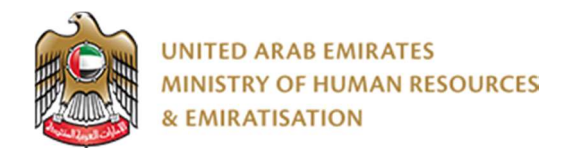

Enter the details in the registration form:

If the Employer selects the Private sector, enter the Establishment No (Company Code) to verify the information from Tasheel.

|                                                                                                    | Service and a service service and | SERVICES ME                  | DIA CENTER EPAI                                                                 | RTICIPATION | OPEN DATA | CONTACT US | 1 |
|----------------------------------------------------------------------------------------------------|-----------------------------------|------------------------------|---------------------------------------------------------------------------------|-------------|-----------|------------|---|
|                                                                                                    |                                   | <b>_</b>                     | (*)                                                                             |             |           |            |   |
|                                                                                                    |                                   | Company                      | Attractment Deb                                                                 | ulla        |           |            |   |
|                                                                                                    |                                   |                              |                                                                                 |             |           |            |   |
|                                                                                                    |                                   | Compa                        | ny Information                                                                  |             |           |            |   |
| Sector*                                                                                                    | -Select Sector-                   |                              |                                                                                 |             |           |            |   |
| Establishment                                                                                                    |                                   |                              | Trade License                                                                   |             |           |            |   |
| Number*                                                                                                    |                                   |                              | Number*                                                                         |             |           |            |   |
| start pate.                                                                                                    | ddinmlyyyy                        |                              | END UDDE                                                                        | ddin        | m/yyyy    |            |   |
| Company Name<br>(Eng)*                                                                                                    |                                   |                              | Company Name                                                                    | (Ar)*       |           |            |   |
| Emirate*                                                                                                    | -Sister: Limmala-                 |                              | City*                                                                           | +54         | ect City  |            | ۳ |
|                                                                                                    |                                   |                              |                                                                                 |             |           |            |   |
|                                                                                                    |                                   | Accourt                      | nt Information                                                                  |             |           |            |   |
|                                                                                                    |                                   |                              |                                                                                 |             |           |            |   |
| Password should be                                                                                                    | e between 8 to 24 Character       | ŝ                            |                                                                                 |             |           |            |   |
| Password should be<br>User Name*                                                                                                    | e between 8 to 24 Charocter       | 5                            |                                                                                 |             |           |            |   |
| Password should br<br>User Name*<br>Password*                                                                                                    | e between 8 to 24 Charocter       | s<br> <br>                   | 6 Confirm Passwo                                                                | rd*         |           |            | ø |
| Password should be<br>User Name*<br>Password*<br>Secret Question*                                                                                      | e between 8 to 24 Charocter       | 5<br>                        | Confirm Passwo     Secret Answer*                                               | rd*         |           |            |   |
| Password should by<br>User Name*<br>Password*<br>Secret Question*                                                                                      | e between 8 to 24 Charocter       | :<br>                        | Confirm Passwo     Secret Antwer* tact Details                                  | rd*         |           |            | ø |
| Password should be<br>User Name*<br>Password*<br>Secret Question*                                                                                      | e between 8 to 24 Charocter       | s<br>- T<br>Com              | Confirm Passwo     Secret Answer* tact Details     Family Name*                 | rd*         |           |            | Φ |
| Password should be<br>User Name*<br>Password*<br>Secret Question*<br>First Name*<br>Mobile No*                                                         | e between 8 to 24 Charocter       | s<br>Com<br>Sent 0           | Confirm Posswo Secret Answer* tact Details Family Name* Phone Number*           | rd*         |           |            | Φ |
| Password should be<br>User Name*<br>Password*<br>Secret Question*<br>First Name*<br>Mobile No*                                                         | e between 8 to 24 Charocter<br>   | s<br>                        | Confirm Passwo Secret Answer* tact Details Pamily Name* Phone Number* Email ID* | rd*         |           |            | ø |
| Password should be<br>User Name*<br>Password*<br>Secret Question*<br>First Name*<br>Mobile No*<br>Designation/Title*<br>Terms and<br>conditions (view) | e between 8 to 24 Charoctes       | s<br>Com<br>ceed with saving | Confirm Passwo Secret Antwer* tact Details Family Name* Fhone Number* Email ID* | rd*         |           |            | ¢ |

Employer needs to validate the mobile number by clicking "Send OTP" and typing the OTP received in their mobile

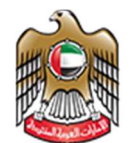

|              | OTP Verification                                           | × |
|--------------|------------------------------------------------------------|---|
| 784-         | We have sent you an OTP to the<br>Registered Mobile Number |   |
| LA MOHA      |                                                            |   |
| be between 8 | Validate OTP                                               |   |

Employer needs to accept the Terms and condition, to view the Terms and condition click on the "View" link.

In order to submit your information Click on the "Register" button to complete the Registration.

Once you complete the Registration, employer will receive the Registration Notification on their Email to verify the email.

Once the Employer is registered with MOHRE then:

- MOHRE verifies and activates the account in the Portal,
- All Employers registering will be allocated to a dedicated Employment Relations Manager (ERM), based on the Employer's Emirate location, and a dedicated Employment Officer (EO).
- The primary role of the ERM will be to ensure Employer satisfaction and will be the prime contact for the Employer.
- Once registered the Employer will be able to post the vacancies.
- View and appoint applicants

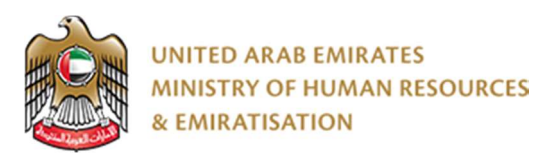

#### Login

Once the Employer is Registered, they can "Login" using their credentials. This will allow viewing and updating the profile, Post Jobs, Search jobseekers, Nominate and Schedule interviews for jobseekers registered in MOHRE.

#### Dashboard

On login to the MOHRE portal by the employer using his registered credentials the below screen will appear with the "Dashboard" giving the following information:

- 1. Vacancies Active and Inactive
- 2. Count of jobseekers who have applied on TASHEEL and TAWTEEN
- 3. Count of Candidates joined
- 4. List of Matching CV's
- 5. Count of Pending and Accepted nominations
- 6. Interview statistics
- 7. Offer Statistics

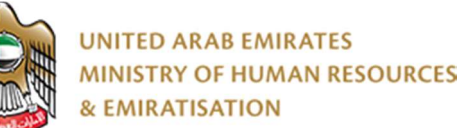

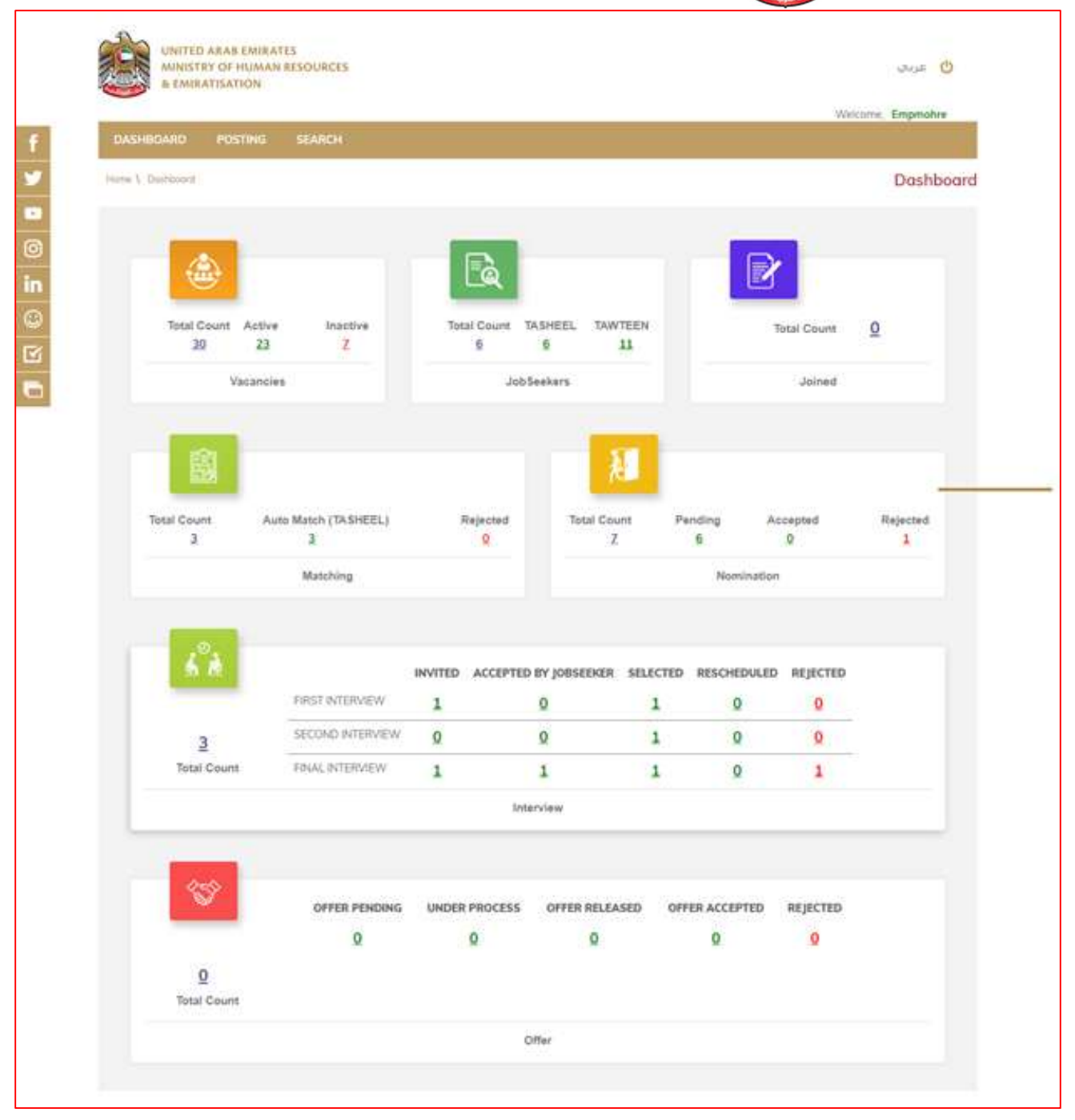

#### Job Posting

The Employer can post jobs by selecting the "POSTING" option from the selection Tab.

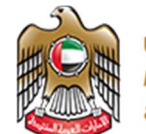

| UNITED ARAB EM<br>MINISTRY OF HUA<br>& EMIRATISATION                                                    | IRATES<br>AAN RESOURCES<br>I                                             |                                                                                                    |                                                                                                    | 🕐 عربدی                                               |
|----------------------------------------------------------------------------------------------------|--------------------------------------------------------------------------|----------------------------------------------------------------------------------------------------|----------------------------------------------------------------------------------------------------|-------------------------------------------------------|
|                                                                                                    |                                                                          |                                                                                                    |                                                                                                    | Welcome, Empmohre                                     |
| DASHBOARD POSTIN                                                                                        | G SEARCH                                                                 |                                                                                                    |                                                                                                    |                                                       |
| ome \ Posting Job                                                                                       |                                                                          |                                                                                                    |                                                                                                    | Posting Jo                                            |
|                                                                                                    | JOB INFORM                                                               | ATION Ca                                                                                                  | (2)<br>Indidate Details                                                                                                    |                                                       |
|                                                                                                    | J                                                                        | OB INFORMATI                                                                                              | ION                                                                                                    |                                                       |
| Job Code                                                                                                | (Auto Generated No.)                                                     | Job Tit                                                                                                   | tle*                                                                                                    | -Select Job Title                                     |
| Vacancy expiry date*                                                                                    | 2019-11-18                                                               | Locati                                                                                                    | ons*                                                                                                    | None selected                                         |
| Job Posting Type                                                                                        | ONormal  Curgent                                                         | Emplo                                                                                                    | yment Type*                                                                                                    | Select Employer Type v                                |
| No. of People to be<br>hired*                                                                           |                                                                          | Month<br>Range                                                                                            | ly Salary                                                                                                    | - AED                                                 |
| Job Benefits                                                                                            | None selected                                                            | • Work t                                                                                                  | ype*                                                                                                    | Select Work Type 🔻                                    |
| Work Timings*                                                                                           | Split Shift                                                              | • Workir                                                                                                  | ng Week                                                                                                    | -Select Working Week                                  |
| You cannot edit/delete t                                                                                | Shift 1 From 00:00 To 00:00                                              | Save Clea                                                                                                 | 1                                                                                                    |                                                       |
| Call Center                                                                                             |                                                                          | Quick Links                                                                                               |                                                                                                    | Newsletter Subscription                               |
| s site is best viewed in 1024/788 screen re<br>piper 10.0+.<br>etcx 3.0+.Safari 3.0+.Google Chrome 12.0 | A<br>solution, Supports Microsoft Internet<br>P<br>A<br>S<br>S<br>H<br>H | ccessibility Policy<br>isolalmer<br>trivacy Policy<br>uggestions<br>affiners<br>cribite<br>ilemap<br>lelp | Copyright<br>Terms and Conditions<br>Users Services Policy<br>FAQ<br>Suppliers<br>Definitions<br>Careers<br>Customer Charter | Email address →<br>App Supported<br>Download Channels |
|                                                                                                    |                                                                          |                                                                                                    |                                                                                                    |                                                       |

To Post a Job the information as given in the below screen has to be completed by the employer and saved by selecting the "SAVE" options.

Note:

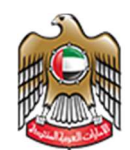

- > The Job details cannot be amended once the "Save" button is clicked, so it is important that all the details are correctly entered before saving the Job.
- Once the Job is posted, there will be an automated search of the portal to check if suitable Emirati candidates are available for the job vacancy.
- If the Employer is posting a new job vacancy for an identical job vacancy already posted, and the status shows "In-Progress", then they cannot proceed to post it.
- > The Employer can post more jobs/ vacancies by clicking "Add More Jobs".
- If the Employer cannot find an Emirati candidate to match their job criteria, the status will show "No Match" and they can then proceed with "typing the job offer" by clicking "Continue".
- > Please note the defined salary details cannot be modified, once entered, for the specified job type.
- All Job Vacancies can be posted on either Tasheel Portal or Tawteen Portal. Vacancies will be one of two types:
  - 1. Active: All Active vacancies are vacancies with Matched Applicants that were found during the matching process and have not passed their Target date or have not yet been closed by the Employer or the ERM.
  - 2. Expired: All vacancies without Matched Applicants or whose Target dates have passed or have been closed by the Employer or ERM.

#### Manage Job posts

This feature allows the Employer to view all his job posting status (Active, Expired, Closed or cancelled)

UNITED ARAB EMIRATES MINISTRY OF HUMAN RESOURCES & EMIRATISATION

UNITED ARAB EMIRATES MINISTRY OF HUMAN RESOURCES 🕑 عربي & EMIRATISATION Welcome, Empmohre Home \ Manage Job Posting Manage Job Posting Þ From То All Search Posting dd/mm/yyyy dd/mm/yyyy \* in JOB TITLE JOINED JOBSEEKER STATUS EXPERIENCE REFERENCE NO Exhibition Name Request More CV 0 ACCIDENTS COORDINATOR 3 - 8 Yrs TG/246/2018 Planned ACCIDENT SURVEYOR 4 - 11 Yrs TG/245/2018 Request More CV A/C SUPPLIES SALES 0 4 - 9 Yrs TG/244/2018 "ANALYST, INFORMATION SYS... 4 - 12 Yrs TG/242/2018 Request More CV START UP MANAGER TG/241/2018 3 - 10 Yrs Request More CV START UP MANAGER 3 - 10 Yrs TG/240/2018 Request More CV START UP MANAGER 3 - 10 Yrs TG/239/2018 Request More CV START UP MANAGER 3 - 10 Yrs TG/238/2018 Request More CV START UP MANAGER TG/237/2018 3 - 10 Yrs Request More CV START UP MANAGER 0 3 - 10 Yrs TG/236/2018 1 2 3 10 🔻 Quick Links Call Center Newsletter Subscription 1 800-60 Accessibility Policy Copyright Email address  $\rightarrow$ Disclaimer Terms and Conditions Privacy Policy Users Services Policy This site is best viewed in 1024x768 screen resolution, Supports Microsoft FAQ Suggestions Internet Explorer 10.0+, App Download Supported Firefox 3.0+, Safari 3.0+, Google Chrome 12.0 Suppliers Partners Channels Definitions Archive Careers Sitemap ćŤ とくツ Help Customer Charter 0 in Government.ae Copyright © 2018 Ministry of Human Resources & Emiratisation. All Rights Reserved.

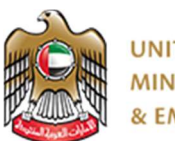

Other features available are "Request more CV", "Close Job Request". Both these options will send notification back to their ERM for further action.

The jobs posted by the Jobseekers can be searched by entering the "From" and "To" date or "All". All Jobs posted by the employer will be listed for the selected period with the status like "Planned", "In process", "Cancelled", "Closed". The Employer can also "Request more CV" if he is not satisfied with the existing candidates. The existing jobs can also be closed using the "Close job Request" if the position is not longer required.

#### "Request for more CV"

On selection of this option, a notification will sent to their ERM, who will take necessary action to send more matching CV's.

| Home | • \ Manage Job Posting |        |           |            |            |              | Мс                   | Inage Job Posting                                       |
|------|------------------------|--------|-----------|------------|------------|--------------|----------------------|---------------------------------------------------------|
|      | Search Posting         |        | From      | dd/mm/yyyy | То         | dd/mm/yyyy   | Active Posting       | GO                                                      |
|      | JOB TITLE              | JOINED | JOBSEEKER | STATUS     | EXPERIENCE | REFERENCE NO | Exhibition<br>Name   |                                                         |
| 1    | Accountant             | 0      | Q         | Pianned    | 1 - 14 Yrs | TG/210/2018  |                      | Request More CV<br>Close Request<br>Link to Exhibitions |
| 2    | Accountant             | 0      | 1         | Planned    | 0 - 3 Yrs  | TG/209/2018  | OpenDay3:<br>Pending | Request More CV<br>Close Request                        |

#### "Request for Job Closure"

At any stage before the Job Expiry, the Employer can request a Job Closure, by clicking on the Close Request icon below and citing the reason for it. This request will then be passed to the Employment Relationship Officer for approval and further to a Higher Committee if applicable.

| Home | e \ Manage Job Posting |        |           |            |            |              | Ma                   | inage Job Posting                                       |
|------|------------------------|--------|-----------|------------|------------|--------------|----------------------|---------------------------------------------------------|
|      | Search Posting         |        | From      | dd/mm/yyyy | То         | dd/mm/yyyy   | Active Posting       | GO                                                      |
|      | JOB TITLE              | JOINED | JOBSEEKER | STATUS     | EXPERIENCE | REFERENCE NO | Exhibition<br>Name   |                                                         |
| 1    | Accountant             | 0      | 0         | Planned    | 1 - 14 Yrs | TG/210/2018  |                      | Request More CV<br>Close Request<br>Link to Exhibitions |
| 2    | Accountant             | 0      | 1         | Planned    | 0 - 3 Yrs  | TG/209/2018  | OpenDay3:<br>Pending | Request More CV<br>Close Request                        |

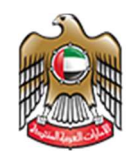

On approval from all concerned parties from MOHRE, requested Job will be closed and the Employer can then proceed for the job application in Tasheel.

In case of Rejection, the Employer has to continue with the process defined above.

#### Jobseekers search

This option allows the employer to search candidate CV for his posted jobs.

On selection of this option a below screens appears, where the employer has to input the right criteria as per the job role. On input of the criteria the "Search" button will display all candidate CV's matching the criteria. The employer then has the option to individually preview the CV's of the candidates by clicking on the related jobseekers name.

| DASHBOARD          | POSTING          | SEARCH |     |        |      |       |                   |         |          |          |         |       |            |         |
|--------------------|------------------|--------|-----|--------|------|-------|-------------------|---------|----------|----------|---------|-------|------------|---------|
| Home \ Search CV   |                  |        |     |        |      |       |                   |         |          |          |         |       | Sec        | arch CV |
|                    | Keyword          |        |     |        |      |       | ©And ●Or          | ļ       | ●Any Wor | d ©All I | Keyword | d ©Ex | act Phrase |         |
| Normal Coo         | Years of Experie | nce    | 0 🔻 | Yrs To | 0    | • Yrs | ⊖And ●Or          |         |          |          |         |       |            |         |
| Education<br>Level | -Select          |        | •   | ⊚And   | • Or |       | Education<br>Type | -Select |          |          | •       | ◎And  | .⊛Or       |         |
| Major              | -Select          |        | •   | ◎And   | Or   |       | Emirate           | Select  |          |          | ¥       | And   | ⊛ Or       |         |
| City               | Select           |        | •   | ⊜And   | Or   |       | Age               | Min     | То       | Max      |         | And   | ⊛ Or       |         |
|                    |                  |        |     |        |      |       |                   |         |          |          |         |       |            |         |
|                    |                  |        |     |        | S    | earch | Clear             |         |          |          |         |       |            |         |
|                    |                  |        |     |        |      |       |                   |         |          |          |         |       |            |         |

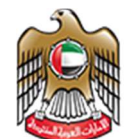

|           |                |                |               | <sup>v</sup>              | Balli Banthara | & EMIRATISATION |
|-----------|----------------|----------------|---------------|---------------------------|----------------|-----------------|
| Hons 1.54 | Karch CV       |                |               |                           |                | Search CV       |
| Box       | *              |                |               |                           |                | Save Search     |
| -0        | JOBSEEKER NAME | JOBSEEKER ID   | MOBILE NO     | EMAIL ID                  | AGE            | EXPERIENCED     |
|           |                | 22012019113225 |               | p.mohnel@mailinator.      | 18             |                 |
| 2         |                | 20012019094723 | -9-1 99000090 | testmoles12@moltoot       | 21             | 0.00 YRS        |
| 1         | P              | 17012019115827 | · •           | to vice the Tonishous see | 24             | 0.00 YRS        |
|           |                | 30122018120718 | ( <del></del> | pmohreios220maileat       | 79             |                 |
| 1         |                | 26122010142438 |               | jumohrecg3@mailinata      | 44             | 0.00 YPS        |
| •<br>     | INDER.         | 25122018140138 |               | pmohrwcy2@mailinata.      | 44             | 0.00 YRS        |
|           |                | 25122018120318 |               | jumohnicg@mailmotor       | 44             | 0.00 YRS        |

The CV can be viewed by clicking on the 'Jobseeker ID' in the search screen

| <ul> <li>1. CV preview</li> </ul>        |                           |                                                                                                    | CV prev |
|------------------------------------------|---------------------------|----------------------------------------------------------------------------------------------------|---------|
|                                          |                           | الإمارات المربية التحدة<br>وزارة المسوارد المست ريسية<br>والتسوط ييسين                                                                                                    |         |
|                                          | Ş                         |                                                                                                    |         |
|                                          | Job Seeker ID : 251220    | 18120318                                                                                                    |         |
|                                          | Full Name :               |                                                                                                    |         |
|                                          | Address : AL ASAM FUJAIRA | H CITY, RUJAIRAH                                                                                                    |         |
|                                          | Mobile + Email ID ; j     | entrition of the state of the state of the s |         |
| Demond Information                       |                           |                                                                                                    |         |
| Birth Date                               |                           | Marca Barriero                                                                                                    |         |
| sense for the service -                  |                           | 01/07/1974                                                                                                    |         |
| Gender                                   |                           | 01/07/1974<br>Female                                                                                                    |         |
| Gender<br>Marital Status                 |                           | 01/07/1974<br>Female<br>Divorced                                                                                                    |         |
| Gender<br>Marital Status<br>Special Need |                           | 01/07/1974<br>Female<br>Divorced                                                                                                    |         |

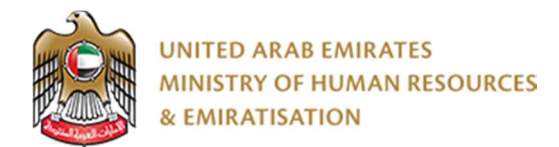

#### Nominate Jobseeker

Employer can nominate the jobseeker by selecting the list from the search screen and clicking on 'Add to Vacancy' button.

| -          |                          |                |                 |                              |    |        |
|------------|--------------------------|----------------|-----------------|------------------------------|----|--------|
| 7          | Participant and a second |                | ADD TO VACANO   | ×                            | -a |        |
|            |                          | Vocancy        | Salaci          |                              |    | R00VR6 |
|            |                          | _              |                 | Update Concel                | 31 |        |
| 4          |                          | 17122010145654 | 0+971-590000009 | jandra i di Stillion.        |    |        |
|            |                          | 13122040102829 | +871 M0097007   | production 200 generation in | Æ  |        |
| Update sev | ethid juliueska          | ACANCY         |                 |                              |    |        |

The nominated jobseekers will be notified and the status of each jobseeker will be shown in the jobseeker list page

| kette 3. Juliumber Lul.                   |                                                                                                    | Johnevker i                                                                                                    |
|-------------------------------------------|----------------------------------------------------------------------------------------------------|----------------------------------------------------------------------------------------------------|
| Job Title Stage                           | Statue                                                                                                    |                                                                                                    |
| -Sala                                     | d- • -Selid-                                                                                                    | Search Char                                                                                                    |
|                                           |                                                                                                    |                                                                                                    |
|                                           | Concernance of the second second seco | Contraction of the second second seco |
| 10/244/2018                               | TAUTION MANAGER                                                                                                    | 13/220/2018                                                                                                    |
| Innution : Pending                        | Second Interview : Selected                                                                                                    | Normation : Rejected                                                                                                    |
|                                           | Schedule Interview Generate/UpSate Office                                                                                                    | a .                                                                                                    |
| Second commencements                      |                                                                                                    |                                                                                                    |
| DECOSECTION D                             | TGIDOSCIONS                                                                                                    | 76/234/2018                                                                                                    |
| WOODEN FURNI PROD SUPERVISOR              | *SECTION HEAD- IT PLANNING &                                                                                                    | A GENERAL PRACTITIONER - ANE                                                                                                    |
| inst Interview   Selected                 | Final Interview : Rejected by Jobseeker                                                                                                    | Numeration : Pending                                                                                                    |
| Schedule Interview Generates Update Offer | 12                                                                                                    | 6                                                                                                    |
|                                           |                                                                                                    |                                                                                                    |

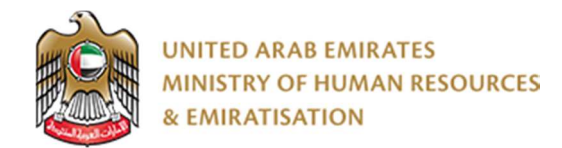

### Jobseekers list

All Jobseekers who have applied for the available job postings can be searched by "Stage" of selection, "Status" of their selection.

| Home \ JobseeharList       |          |                                                        |   |        | Jobseeker List |        |  |
|----------------------------|----------|--------------------------------------------------------|---|--------|----------------|--------|--|
| Job Title                  |          | Stoge                                                  |   | Status |                |        |  |
| Accountant                 |          | Nomination                                             | • | Select |                | Search |  |
|                            |          | -Spiect-<br>Matching                                   |   |        |                |        |  |
|                            |          | Final leterview                                        |   |        |                |        |  |
| 101.00.30.00001.000.000    |          | First Interview<br>Second Interview<br>Offer<br>Jaming |   |        |                |        |  |
| TG/209/2018                |          |                                                        |   |        |                |        |  |
| Accountant                 |          |                                                        |   |        |                |        |  |
| Nomination : Accepted by J | obseeker |                                                        |   |        |                |        |  |
|                            |          |                                                        |   |        |                |        |  |
| H.                         |          |                                                        |   |        |                |        |  |

Jobseekers as per the specified search will appear, along with the status of the application, i.e. "Pending", "Invited", "Rejected", or "Selected".

For the "Selected candidates the employer can "Schedule an Interview" or "Generate offer letter" by using the appropriate option.

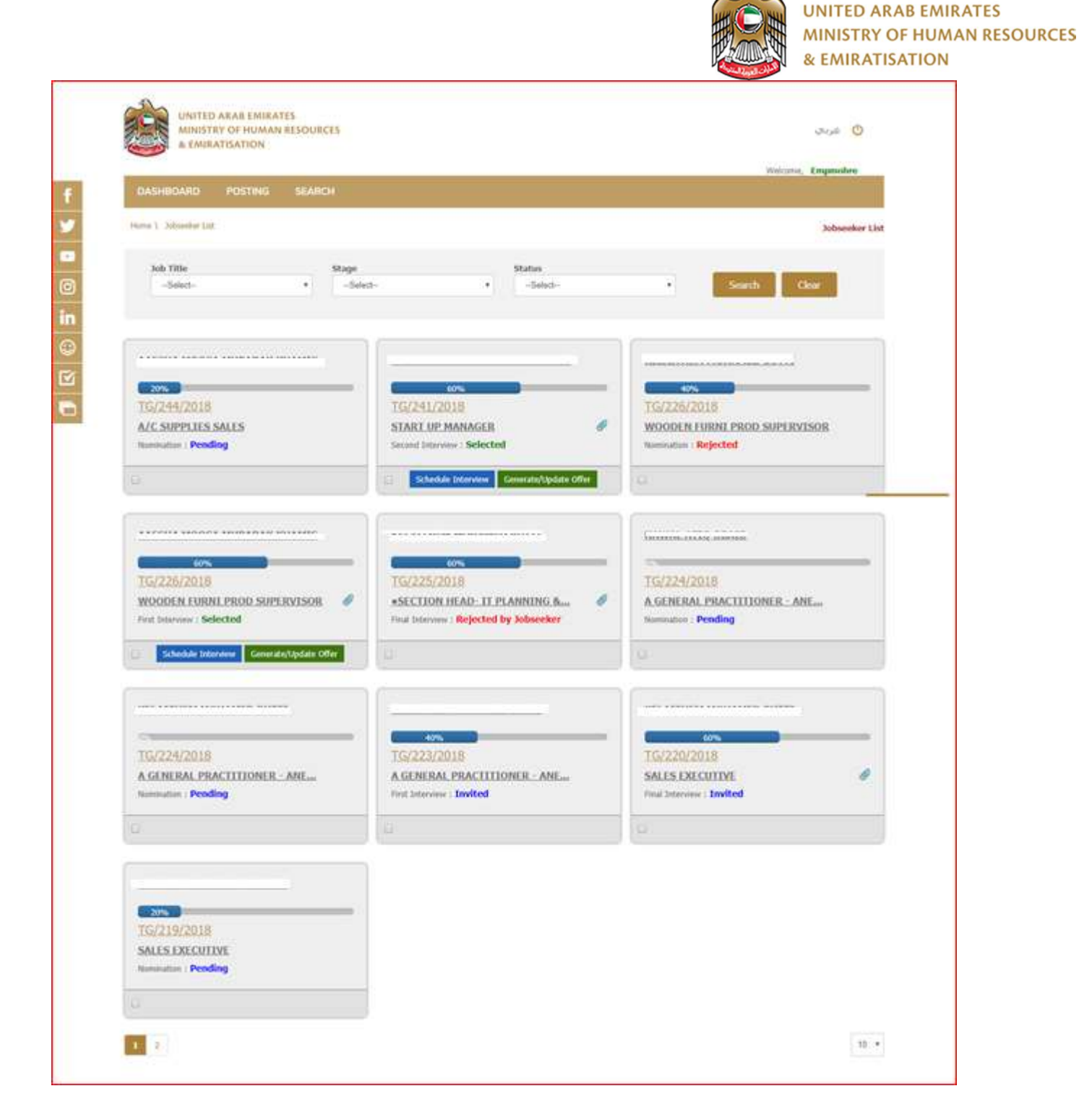

If the "Schedule an Interview" option is selected a new screen will pop up (See screen below) will appear, where the employer has to complete the following information like, "Interview stage"" Interview date" "Panel" "Mode" "Round" and "Venue"

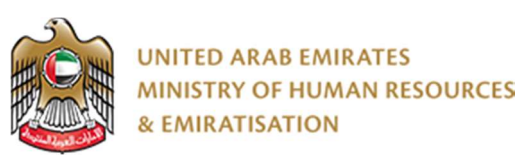

|    |                                                                   | Schedule Interview |                                                            | ن مید      |                                    |
|----|-------------------------------------------------------------------|--------------------|------------------------------------------------------------|------------|------------------------------------|
|    | & EMIRATISATION                                                   | Interview stage    | First Interview                                            |            | Concession of the second           |
| f  | OADHOURD POSTING S                                                | Interview date     |                                                            |            |                                    |
|    | ( harter ( ) instantion ( ) (                                     | Interview panel    | Emperature From                                            | S.*.       | Subseeker Unt                      |
| -  | July Tillia                                                       | Interview mode     | Face to Face Interview                                     |            |                                    |
| Ø  | -Select-                                                          | Interview Round    | Round t                                                    | 16         | Louis Chu                          |
| in |                                                                   | Interview Venue    | * MOHRE Vanue 🔍 Employee                                   | Venue      |                                    |
| ۲  | (                                                                 |                    | -Salach-                                                   | •          |                                    |
|    |                                                                   |                    |                                                            |            |                                    |
|    | ALC SUPPLIES SALES                                                |                    | Scho                                                       | duãe Gance | 018<br>JURNE PROD SUPERVISOR       |
|    | termination - Pending                                             | Sec.               | Second Selected                                            | N.         | and Aujoctad                       |
|    |                                                                   |                    | Checkle Democrate Community State (10)                     |            |                                    |
|    |                                                                   |                    |                                                            |            | Sumaannaa                          |
|    | TG/220/2018<br>WORDEN FORMELPHOD SAFERING<br>THE Servers Selected | SUN CONTRACTOR     | 25/2018<br>CDN HEAD: IT PLANNING A<br>Rejected by Scheeker | a IGC      | 22:5/2018<br>HERALPERITIONER - ANL |

#### Jobseeker Interview Accept / Reject

- Once the interview is scheduled, the Jobseeker can login on Tawteen Portal to view the Scheduled interviews and decide either to Accept/Reject or Reschedule the interview
- When the Jobseeker clicks "Accept", the interview will be accepted and a message will be sent automatically to the Employer, ERM and EO.
- > If the Jobseeker rejects the interview he has to provide a reason for rejection.
- If the Jobseeker reschedules the interview, a notification will be sent to the Employer, ERM and EO with the new requested interview date/time of the Jobseeker
- Upon interview acceptance by the Jobseeker, the Employer will be able to view the Interview Feedback icon
- Once the Jobseeker is selected for interview, the Employer can schedule the next stage of interview by clicking on interview schedule and the same process of Interview Accept and Reject will follow.

#### Offer Management

Employers can enter the Offer details and upload the Offer letter in this module once the Jobseeker passes the interview.

The offer can be created by inputting offer details like Offer Amount, Designation, Date of Joining and Offer Letter.

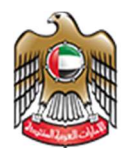

| E EN                    | Jobseeker Full Name       |                                                                                       |          |      |
|-------------------------|---------------------------|---------------------------------------------------------------------------------------|----------|------|
| SHEOARD                 | Mobile Number             |                                                                                       |          |      |
|                         | Email ID                  | Townships 900/00 with stars and                                                       |          |      |
| A Jobsense              | Planned Joining Date*     | dd/mm/yyyy                                                                            |          |      |
| ick                     | Offered Location*         | -Select-                                                                              | •        |      |
| Job Title<br>Accountant | Offered Designation*      | Select                                                                                | •        |      |
|                         | Offered Salary (Monthly)* |                                                                                       |          |      |
|                         | Offer Letter*             | Select File                                                                           |          |      |
|                         |                           | Please upload the file with doc.docx.pdf format<br>Please upload upto 2 MB files only |          |      |
| 1209/20                 |                           |                                                                                       |          |      |
| countant                |                           |                                                                                       | Offer Co | ncel |

Once the jobseeker has accepted the job offer, employer can update the offer status and the jobseeker is hired for that job.

| job Title                                                                                                    | Stoor        | Status   |               |        |
|----------------------------------------------------------------------------------------------------|--------------|----------|---------------|--------|
| Accountant                                                                                                    | Offer Status |          |               | Secuch |
|                                                                                                    | Status       | -Select- | •             |        |
|                                                                                                    |              |          |               |        |
|                                                                                                    |              |          | Update Cancel |        |
| 16/209/2018                                                                                                    |              |          |               |        |
| Accountant                                                                                                    |              |          |               |        |
| Offer Offer Pending                                                                                                    |              |          |               |        |
| and the second second s |              |          |               |        |
| E) Ginecht Opech One                                                                                                    |              |          |               |        |